# Sim-Lock Anleitungen zur Entsperrung der T-Mobile-Handys von Sony Ericsson

# Sony Ericsson K510i

Ein Hinweis vorab: Sie haben maximal 10 Versuche, um Ihr Handy zu entsperren. Danach können Sie das Mobiltelefon nicht mehr für andere Mobilfunk-Karten freischalten. Die Nutzung mit einer XtraCard ist weiterhin möglich.

- 1. Legen Sie die Fremdkarte ein.
- 2. Schalten Sie das Mobiltelefon ein.
- 3. Geben Sie die PIN der Karte ein (sofern die PIN-Abfrage aktiviert ist).
- 4. Anzeige: "Richtige SIM-Karte einlegen".
- 5. Geben Sie <\*\*< ein (= Joystick links, Stern, Stern, Joystick links).
- 6. Anzeige: "Personalisieren" mit den Untermenüs: "1 Netz, Netzbereich".
- 7. Sie sehen hinter Menüpunkt 1 (Netz) ein versperrtes Schloss abgebildet.
- 8. Gehen Sie mit dem Cursor auf Menü "1" (Netz ), und bestätigen Sie die Auswahl mit Wählen".
- 9. Anzeige: "Netzsperre aus 10" ( = gibt die Anzahl der Eingabeversuche an. Die Zahl verringert sich bei Fehleingaben.) und Anzeige: "NCK:"
- 10. Geben Sie hinter "NCK" den 16-stelligen Entsperrcode aus dem Anschreiben ein und bestätigen Sie mit "OK".
- 11. Die Sperre wurde aufgehoben, das Mobiltelefon bucht sich in das gewünschte Mobilfunk-Netz ein.
- 12. Nun können Sie wie gewohnt telefonieren

Das Mobiltelefon ist nun entsperrt und kann mit jeder beliebigen GSM-Karte genutzt werden.

# Sony Ericsson D750i, K608i, K610i, K800i, W800i, W810i, W850i, W880i und Z520i

Ein Hinweis vorab: Sie haben maximal 10 Versuche, um Ihr Handy zu entsperren. Danach können Sie das Mobiltelefon nicht mehr für andere Mobilfunk-Karten freischalten. Die Nutzung mit einer XtraCard ist weiterhin möglich.

Entsperrung erfolgt ohne eingelegte SIM-Karte:

- 1. Legen Sie die Fremdkarte ein.
- 2. Schalten Sie das Mobiltelefon ein.
- 3. Anzeige "Richtige SIM einlegen" erscheint.

- 4. Geben Sie "< \* \*<" ein (Navigationstaste nach links drücken, 2 x die Sterntaste drücken, wieder die Navigationstaste nach links drücken).
- 5. Anzeige "Personalisiert mit MNC2" erscheint.
- 6. Anzeige "Netz" und "Netzbereich" erscheint
- 7. Gehen Sie mit der Navigationstaste auf den Menüpunkt "Netz" und bestätigen Sie mit "wählen".
- 8. Anzeige "NCK" erscheint.
- 9. Geben Sie jetzt den mitgelieferten 16-stelligen Code ein und bestätigen Sie mit "OK".
- 10. Das Gerät bucht sich in das gewünschte Mobilfunknetz ein. Sie können wie gewohnt telefonieren.

#### Sony Ericsson J220i

Ein Hinweis vorab: Sie haben maximal 10 Versuche, um Ihr Handy zu entsperren. Danach können Sie das Mobiltelefon nicht mehr für andere Mobilfunk-Karten freischalten. Die Nutzung mit einer XtraCard ist weiterhin möglich.

- 1. Legen Sie die Fremdkarte ein
- 2. Schalten Sie das Mobiltelefon ein
- 3. Anzeige "Richtige SIM einlegen" erscheint.
- 4. Geben Sie "<\*\*<" ein (Navigationstaste nach links drücken, 2 x die Sterntaste drücken, wieder die Navigationstaste nach links drücken).
- 5. Anzeige "Personalisiert mit MNC2" erscheint.
- 6. Anzeige "Betreiber" erscheint.
- 7. Gehen Sie mit der Navigationstaste auf den Menüpunkt "Betreiber" und bestätigen Sie mit "wählen".
- 8. Anzeige "SPCK" erscheint.
- 9. Geben Sie jetzt den mitgelieferten 8-stelligen Code ein und bestätigen Sie mit "OK".
- 10. Das Gerät bucht sich in das gewünschte Mobilfunknetz ein. Sie können wie gewohnt telefonieren.

#### Sony Ericsson K200i

Ein Hinweis vorab: Sie haben maximal 10 Versuche, um Ihr Handy zu entsperren. Danach können Sie das Mobiltelefon nicht mehr für andere Mobilfunk-Karten freischalten. Die Nutzung mit einer XtraCard ist weiterhin möglich.

- 1. Legen Sie die Fremdkarte ein
- 2. Schalten Sie das Mobiltelefon ein
- 3. Geben Sie die PIN der Karte ein (sofern die PIN-Abfrage aktiviert ist)
- 4. Anzeige: "Inactive SIM"
- 5. Geben Sie <\*\*< ein (= Joystick links, Stern, Stern, Joystick links)
- 6. Anzeige: "Personalisieren" mit den Untermenüs: "Netz", "Netzbereich", "Dienstanbieter" und "Unternehmen"
- 7. Sie sehen hinter Menüpunkt 3 (Dienstanbieter) ein versperrtes "Schloss" abgebildet
- 8. Gehen Sie mit dem Cursor auf Menü "3" (Dienstanbieter), und bestätigen Sie die Auswahl mit "Wählen"
- 9. Sie gelangen in das Untermenü Entsperren mit der Anzeige: "SP CK:"
- 10. Geben Sie hinter "SPCK" den 16-stelligen Entsperrcode aus dem Anschreiben ein, und bestätigen Sie mit "OK"
- 11. Es erscheint der Hinweis "Deaktivieren" und das Gerät springt zurück in den Modus "Personalisieren".
- 12. Schalten Sie das Gerät aus und wieder ein, geben Sie den PIN ein (soweit die PIN-Abfrage aktiviert ist).
- 13. Die Sperre ist nun aufgehoben, das Mobiltelefon bucht sich in das gewünschte Mobilfunk-Netz ein
- 14. Nun können Sie wie gewohnt telefonieren

Das Mobiltelefon ist nun entsperrt und kann mit jeder beliebigen GSM-Karte genutzt werden.

#### Sony Ericsson K510i XtraPac

- 1. Legen Sie die Fremdkarte ein.
- 2. Schalten Sie das Mobiltelefon ein.
- 3. Geben Sie die PIN der Karte ein (sofern die PIN-Abfrage aktiviert ist).
- 4. Anzeige: "Richtige SIM-Karte einlegen".
- 5. Geben Sie <\*\*< ein (= Joystick links, Stern, Stern, Joystick links).
- 6. Anzeige: "Personalisieren" mit den Untermenüs: " Netz, 2 Netzbereich, 3 Betreiber".

- 7. Sie sehen hinter Menüpunkt 3 (Betreiber) ein versperrtes Schloss abgebildet.
- 8. Gehen Sie mit dem Cursor auf Menü "3" (Betreiber) und bestätigen Sie die Auswahl mit "Wählen".
- 9. Anzeige: "Netzsperre aus 10" ( = gibt die Anzahl der Eingabeversuche an).
- 1. Die Zahl verringert sich bei Fehleingaben) und Anzeige: "SP CK:"
- 10. Geben Sie hinter "SPCK" den 16-stelligen Entsperrcode aus dem Anschreiben ein und bestätigen Sie mit "OK".
- 11. Die Sperre wurde aufgehoben, das Mobiltelefon bucht sich in das gewünschte Mobilfunk-Netz ein.
- 12. Nun können Sie wie gewohnt telefonieren.

#### Sony Ericsson K530i GID

Ein Hinweis vorab: Sie haben maximal 10 Versuche, um Ihr Handy zu entsperren. Danach können Sie das Mobiltelefon nicht mehr für andere Mobilfunk-Karten freischalten. Die Nutzung mit einer XtraCard ist weiterhin möglich.

- 1. Legen Sie die Fremdkarte ein
- 2. Schalten Sie das Mobiltelefon ein
- 3. Geben Sie die PIN der Karte ein (sofern die PIN-Abfrage aktiviert ist)
- 4. Anzeige: "Richtige SIM-Karte einlegen"
- 5. Geben Sie <\*\*< ein (= Joystick links, Stern, Stern, Joystick links)
- 6. Anzeige: "Personalisieren" mit den Untermenüs: "1 Netz, 2 Netzbereich, 3 Betreiber"
- 7. Sie sehen hinter Menüpunkt 3 (Betreiber ) ein versperrtes "Schloss" abgebildet
- 8. Gehe n Sie mit dem Cursor auf Menü "3" (Betreiber ), und bestätigen Sie die Auswahl mit "Wählen"
- 9. Anzeige: "Netzsperre aus 10" ( = gibt die Anzahl der Eingabeversuche an. Die Zahl verringert sich bei Fehleingaben) und Anz eige: "SP CK:"
- 10. Geben Sie hinter "SPCK" den 16-stelligen Entsperrcode aus dem Anschreiben ein, und bestätigen Sie mit "OK"
- 11. Die Sperre wurde aufgehoben, das Mobiltelefon bucht sich in das gewünschte Mobilfunk-Netz ein
- 12. Nun können Sie wie gewohnt telefonieren

#### Sony Ericsson K550i

Ein Hinweis vorab: Sie haben maximal 10 Versuche, um Ihr Handy zu entsperren. Danach können Sie das Mobiltelefon nicht mehr für andere Mobilfunk-Karten freischalten. Die Nutzung mit einer XtraCard ist weiterhin möglich.

- 1. Legen Sie die Fremdkarte ein
- 2. Schalten Sie das Mobiltelefon ein
- 3. Anzeige "Richtige SIM einlegen" erscheint.
- 4. Geben Sie "<\*\*<" ein (Navigationstaste nach links drücken, 2 x die Sterntaste drücken, wieder die Navigationstaste nach links drücken).
- 5. Anzeige "Personalisiert mit MNC2" erscheint.
- 6. Anzeige "Netz" und "Netzbereich" erscheint.
- 7. Gehen Sie mit der Navigationstaste auf den Menüpunkt "Netz" und bestätigen Sie mit "wählen".
- 8. Anzeige "NCK" erscheint.
- 9. Geben Sie jetzt den mitgelieferten 16-stelligen Code ein und bestätigen Sie mit "OK".
- 10. Das Gerät bucht sich in das gewünschte Mobilfunknetz ein. Sie können wie gewohnt telefonieren.

Das Mobiltelefon ist nun entsperrt und kann mit jeder beliebigen GSM-Karte genutzt werden.

# Sony Ericsson K610i GID

- 1. Legen Sie die Fremdkarte ein
- 2. Schalten Sie das Mobiltelefon ein
- 3. Geben Sie die PIN der Karte ein (sofern die PIN-Abfrage aktiviert ist)
- 4. Anzeige: "Richtige SIM-Karte einlegen"
- 5. Geben Sie <\*\*< ein (= Joystick links, Stern, Stern, Joystick links)
- 6. Anzeige: "Personalisieren" mit den Untermenüs: "1 Netz, 2 Netzbereich, 3 Betreiber"
- 7. Sie sehen hinter Menüpunkt 3 (Betreiber ) ein versperrtes "Schloss" abgebildet
- 8. Gehe n Sie mit dem Cursor auf Menü "3" (Betreiber ), und bestätigen Sie die Auswahl mit "Wählen"
- 9. Anzeige: "Netzsperre aus 10" ( = gibt die Anzahl der Eingabeversuche an. Die Zahl verringert sich bei Fehleingaben) und Anzeige: "SP CK:"

- 10. Geben Sie hinter "SPCK" den 16-stelligen Entsperrcode aus dem Anschreiben ein, und bestätigen Sie mit "OK"
- 11. Die Sperre wurde aufgehoben, das Mobiltelefon bucht sich in das gewünschte Mobilfunk-Netz ein
- 12. Nun können Sie wie gewohnt telefonieren

# Sony Ericsson K770i

Ein Hinweis vorab: Sie haben maximal 10 Versuche, um Ihr Handy zu entsperren. Danach können Sie das Mobiltelefon nicht mehr für andere Mobilfunk-Karten freischalten. Die Nutzung mit einer XtraCard ist weiterhin möglich.

- 1. Legen Sie die Fremdkarte ein
- 2. Schalten Sie das Mobiltelefon ein
- 3. Anzeige "Richtige SIM einlegen" erscheint.
- 4. Geben Sie "<\*\*<" ein (Navigationstaste nach links drücken, 2 x die Sterntaste drücken, wieder die Navigationstaste nach links drücken).
- 5. Anzeige "Personalisiert mit MNC2" erscheint.
- 6. Menü "Personalisieren" erscheint.
- 7. Gehen Sie mit der Navigationstaste auf den Menüpunkt "Betreiber" und bestätigen Sie mit "wählen".
- 8. Anzeige "SPCK" erscheint.
- 9. Geben Sie jetzt den mitgelieferten 16-stelligen Code ein und bestätigen Sie mit "OK".
- 10. Das Gerät ist nun entsperrt und bucht sich in das gewünschte Mobilfunknetz ein. Sie können wie gewohnt telefonieren.

#### Entsperren bei eingelegter T-Mobile Xtra Card

- 1. Geben Sie "<\*\*<" ein (Navigationstaste nach links drücken, 2 x die Sterntaste drücken, wieder die Navigationstaste nach links drücken).
- 2. Anzeige "Personalisiert mit MNC2" erscheint.
- 3. Menü "Personalisieren" erscheint.
- 4. Gehen Sie mit der Navigationstaste auf den Menüpunkt "Betreiber" und bestätigen Sie mit "wählen".
- 5. Anzeige "SPCK" erscheint.
- 6. Geben Sie jetzt den mitgelieferten 16-stelligen Code ein und bestätigen Sie mit "OK".
- 7. Das Gerät ist nun entsperrt und bucht sich in das gewünschte Mobilfunknetz ein. Sie können wie gewohnt telefonieren.

# Sony Ericsson M600i

Ein Hinweis vorab: Sie haben maximal 10 Versuche, um Ihr Handy zu entsperren. Danach können Sie das Mobiltelefon nicht mehr für andere Mobilfunk-Karten freischalten. Die Nutzung mit einer XtraCard ist weiterhin möglich.

- 1. Legen Sie die Fremdkarte ein.
- 2. Schalten Sie das Mobiltelefon ein.
- 3. Anzeige "Richtige SIM einlegen" erscheint.
- Geben Sie "L\*\*L" ein. (Jog Dial Drehrad eine Raste nach unten drehen, 2 x die Sterntaste drückenwieder das Jog Dial Drehrad eine Raste nach unten drehen).
- 5. Anzeige "Personalisiert mit MNC2" erscheint.
- 6. Anzeige "Netz", "Netzbereich" und "SIM" erscheint.
- 7. Gehen Sie mit der Navigationstaste auf den Menüpunkt "Netz" und bestätigen Sie mit "Auswählen".
- 8. Anzeige "NCK" erscheint.
- 9. Geben Sie jetzt den mitgelieferten 6-stelligen Code ein und bestätigen Sie mit "OK".
- 10. Das Gerät bucht sich in das gewünschte Mobilfunknetz ein. Sie können wie gewohnt telefonieren.

Das Mobiltelefon ist nun entsperrt und kann mit jeder beliebigen GSM-Karte genutzt werden.

#### Sony Ericsson Mix Walkman

Ein Hinweis vorab: Sie haben maximal 10 Versuche, um Ihr Handy zu entsperren. Danach können Sie das Mobiltelefon nicht mehr für andere Mobilfunk-Karten freischalten. Die Nutzung mit einer XtraCard ist weiterhin möglich.

- 1. Gerät ohne SIM Karte einschalten.
- 2. Tastencode #987654321# eingeben.
- 3. Gerät zeigt das Entsperrmenü
- 4. Geben Sie jetzt den mitgelieferten Code ein und bestätigen Sie mit "OK".
- 5. Gerät ausschalten
- 6. Gerät mit SIM Karte neu starten
- 7. Das Gerät bucht sich in das gewünschte Mobilfunknetz ein. Sie können wie gewohnt telefonieren.

# Sony Ericsson S302i XtraPac

Ein Hinweis vorab: Sie haben maximal 3 Versuche, um Ihr Handy zu entsperren. Danach können Sie das Mobiltelefon nicht mehr für andere Mobilfunk-Karten freischalten. Die Nutzung mit einer XtraCard ist weiterhin möglich.

- 1. Legen Sie die Fremdkarte ein
- 2. Schalten Sie das Mobiltelefon ein
- 3. Geben Sie die PIN der Karte ein (sofern die PIN-Abfrage aktiviert ist)
- 4. Anzeige: "SIM gesperrt"
- 5. Geben Sie den 16-stelligen Entsperrcode aus dem Anschreiben ein, und bestätigen Sie mit "OK"
- 6. Die Sperre ist nun aufgehoben, das Mobiltelefon bucht sich in das gewünschte Mobilfunk-Netz ein
- 7. Nun können Sie wie gewohnt telefonieren

Das Mobiltelefon ist nun entsperrt und kann mit jeder beliebigen GSM-Karte genutzt werden.

# Sony Ericsson S312 XtraPac

Ein Hinweis vorab: Sie haben maximal 10 Versuche, um Ihr Handy zu entsperren. Danach können Sie das Mobiltelefon nicht mehr für andere Mobilfunk-Karten freischalten. Die Nutzung mit einer XtraCard ist weiterhin möglich.

- 1. Legen Sie die Fremdkarte ein
- 2. Schalten Sie das Mobiltelefon ein
- 3. Geben Sie die PIN der Karte ein (sofern die PIN-Abfrage aktiviert ist)
- 4. Anzeige: "Richtige SIM-Karte einlegen"
- 5. Geben Sie den 16-stelligen Entsperrcode aus dem Anschreiben ein, und bestätigen Sie mit "OK"
- 6. Die Sperre ist nun aufgehoben, das Mobiltelefon bucht sich in das gewünschte Mobilfunk-Netz ein
- 7. Nun können Sie wie gewohnt telefonieren

Das Mobiltelefon ist nun entsperrt und kann mit jeder beliebigen GSM-Karte genutzt werden.

# Sony Ericsson Spiro

- 1. Gerät ohne SIM Karte einschalten.
- 2. Tastencode #987654321# eingeben.
- 3. Gerät zeigt das Entsperrmenü
- 4. Geben Sie jetzt den mitgelieferten Code ein und bestätigen Sie mit "OK".
- 5. Gerät ausschalten
- 6. Gerät mit SIM Karte neu starten
- 7. Das Gerät bucht sich in das gewünschte Mobilfunknetz ein. Sie können wie gewohnt telefonieren.

#### Sony Ericsson T230, T290i, T300 und T310

- 1. Legen Sie die Fremdkarte ein
- 2. Schalten Sie das Mobiltelefon ein.
- 3. Geben Sie die PIN der Karte ein.
- 4. Anzeige: "Richtige SIM-Karte einlegen"
- 5. Geben Sie <\*\*< ein (= Joystick links, Stern, Stern, Joystick links).
- 6. Anzeige: "Personalisieren" mit den Untermenüs: "1 Netz, 2 Netzbereich, 3 Betreiber".
- 7. Sie sehen hinter Menüpunkt 3 (Betreiber) ein versperrtes "Schloss" abgebildet.
- 8. Gehen Sie mit dem Cursor auf Menü "3" (Betreiber), und bestätigen Sie die Auswahl mit "Yes".
- 9. Anzeige: "Betr. Sperre aus 10" ( = gibt die Anzahl der Eingabeversuche an. Die Zahl verringert sich bei Fehleingaben) und Anzeige: "SPCK:".
- 10. Geben Sie hinter "SPCK" den 8-stelligen Entsperrcode aus dem Anschreiben ein, und bestätigen Sie mit "YES".
- 11. Sie sehen hinter Menüpunkt 1 (Netz) ein versperrtes "Schloss" abgebildet.
- 12. Gehen Sie mit dem Cursor auf Menü "1" (Netz), und bestätigen Sie die Auswahl mit "Yes".
- Anzeige: "Betr. Sperre aus 10" ( = gibt die Anzahl der Eingabeversuche an. Die Zahl verringert sich bei Fehleingaben) und Anzeige: "NCK:".
- 14. Geben Sie hinter "NCK" den 8-stelligen Entsperrcode aus dem Anschreiben ein, und bestätigen Sie mit "YES".
- 15. Das Mobiltelefon bucht sich in das gewünschte Mobilfunk-Netz ein.
- 16. Nun können Sie wie gewohnt telefonieren.

# Sony Ericsson T280i GID

Ein Hinweis vorab: Sie haben maximal 10 Versuche, um Ihr Handy zu entsperren. Danach können Sie das Mobiltelefon nicht mehr für andere Mobilfunk-Karten freischalten. Die Nutzung mit einer XtraCard ist weiterhin möglich.

- 1. Legen Sie die Fremdkarte ein
- 2. Schalten Sie das Mobiltelefon ein
- 3. Anzeige "Richtige SIM einlegen" erscheint.
- 4. Geben Sie "<\*\*<" ein (Navigationstaste nach links drücken, 2 x die Sterntaste drücken, wieder die Navigationstaste nach links drücken).
- 5. Anzeige "Personalisiert mit MNC2" erscheint.
- 6. Menü "Personalisieren" erscheint.
- 7. Gehen Sie mit der Navigationstaste auf den Menüpunkt "Betreiber" und bestätigen Sie mit "wählen".
- 8. Anzeige "SPCK" erscheint.
- 9. Geben Sie jetzt den mitgelieferten 16-stelligen Code ein und bestätigen Sie mit "OK".
- 10. Das Gerät bucht sich in das gewünschte Mobilfunknetz ein. Sie können wie gewohnt telefonieren.

#### Entsperren bei eingelegter T-Mobile Xtra Card

- 1. Geben Sie "<\*\*<" ein (Navigationstaste nach links drücken, 2 x die Sterntaste drücken, wieder die Navigationstaste nach links drücken).
- 2. Anzeige "Personalisiert mit MNC2" erscheint.
- 3. Menü "Personalisieren" erscheint.
- 4. Gehen Sie mit der Navigationstaste auf den Menüpunkt "Betreiber" und bestätigen Sie mit "wählen".
- 5. Anzeige "SPCK" erscheint.
- 6. Geben Sie jetzt den mitgelieferten 16-stelligen Code ein und bestätigen Sie mit "OK".
- 7. Das Gerät bucht sich in das gewünschte Mobilfunknetz ein. Sie können wie gewohnt telefonieren.

Das Mobiltelefon ist nun entsperrt und kann mit jeder beliebigen GSM-Karte genutzt werden.

# Sony Ericsson T303i

Ein Hinweis vorab: Sie haben maximal 3 Versuche, um Ihr Handy zu entsperren. Danach können Sie das Mobiltelefon nicht mehr für andere Mobilfunk-Karten freischalten. Die Nutzung mit einer XtraCard ist weiterhin möglich.

1. Legen Sie die Fremdkarte ein

- 2. Schalten Sie das Mobiltelefon ein
- 3. Anzeige "Richtige SIM einlegen" erscheint.
- 4. Geben Sie "<\*\*<" ein (Navigationstaste nach links drücken, 2 x die Sterntaste drücken, wieder die Navigationstaste nach links drücken).
- 5. Menü "Personalisieren" erscheint.
- 6. Gehen Sie mit der Navigationstaste auf den Menüpunkt "Betreiber" und bestätigen Sie mit "wählen".
- 7. Anzeige "SPCK" erscheint.
- 8. Geben Sie jetzt den mitgelieferten 16-stelligen Code ein und bestätigen Sie mit "OK".
- 9. Das Gerät bucht sich in das gewünschte Mobilfunknetz ein. Sie können wie gewohnt telefonieren.

#### Sony Ericsson W200i

Ein Hinweis vorab: Sie haben maximal 10 Versuche, um Ihr Handy zu entsperren. Danach können Sie das Mobiltelefon nicht mehr für andere Mobilfunk-Karten freischalten. Die Nutzung mit einer XtraCard ist weiterhin möglich.

Entsperrung erfolgt ohne eingelegte SIM-Karte:

- 1. Legen Sie die Fremdkarte ein.
- 2. Schalten Sie das Mobiltelefon ein.
- 3. Geben Sie die PIN der Karte ein (sofern die PIN-Abfrage aktiviert ist)
- 4. Anzeige "Richtige SIM-Karte einlegen".
- 5. Geben Sie "< \* \*<" ein (= Joystick links, Stern, Stern, Joystick links).
- 6. Anzeige "Personalisieren" mit den Untermenüs: "1 Netz, 2 Netzbereich, 3 Betreiber, 4 Netzbetreiber".
- 7. Sie sehen hinter Menüpunkt 3 (Betreiber) ein versperrtes "Schloss" abgebildet.
- 8. Gehen Sie mit dem Cursor auf Menü "3" (Betreiber) und bestätigen Sie die Auswahl mit "Wählen".
- 9. Anzeige "Betreibersp. aus 10" (= gibt die Anzahl der Eingabeversuche an. Die Zahl verringert sich bei Fehleingaben) und Anzeige: "SPCK".
- 10. Geben Sie hinter "SPCK" den 16-stelligen Entsperrcode aus dem Anschreiben ein und bestätigen Sie mit "OK".
- 11. Die Sperre wurde aufgehoben, das Mobiltelefon bucht sich in das gewünschte Mobilfunk-Netz ein.
- 12. Nun können Sie wie gewohnt telefonieren.

# Sony Ericsson W350i GID

Ein Hinweis vorab: Sie haben maximal 10 Versuche, um Ihr Handy zu entsperren. Danach können Sie das Mobiltelefon nicht mehr für andere Mobilfunk-Karten freischalten. Die Nutzung mit einer XtraCard ist weiterhin möglich.

- 1. Legen Sie die Fremdkarte ein
- 2. Schalten Sie das Mobiltelefon ein
- 3. Anzeige "Richtige SIM einlegen" erscheint.
- 4. Geben Sie "<\*\*<" ein (Navigationstaste nach links drücken, 2 x die Sterntaste drücken, wieder die Navigationstaste nach links drücken).
- 5. Anzeige "Personalisiert mit MNC2" erscheint.
- 6. Menü "Personalisieren" erscheint.
- 7. Gehen Sie mit der Navigationstaste auf den Menüpunkt "Betreiber" und bestätigen Sie mit "wählen".
- 8. Anzeige "SPCK" erscheint.
- 9. Geben Sie jetzt den mitgelieferten 16-stelligen Code ein und bestätigen Sie mit "OK".
- 10. Das Gerät ist nun entsperrt und bucht sich in das gewünschte Mobilfunknetz ein. Sie können wie gewohnt telefonieren.

#### Entsperren bei eingelegter T-Mobile Xtra Card

- 1. Geben Sie "<\*\*<" ein (Navigationstaste nach links drücken, 2 x die Sterntaste drücken, wieder die Navigationstaste nach links drücken).
- 2. Anzeige "Personalisiert mit MNC2" erscheint.
- 3. Menü "Personalisieren" erscheint.
- 4. Gehen Sie mit der Navigationstaste auf den Menüpunkt "Betreiber" und bestätigen Sie mit "wählen".
- 5. Anzeige "SPCK" erscheint.
- 6. Geben Sie jetzt den mitgelieferten 16-stelligen Code ein und bestätigen Sie mit "OK".
- 10. Das Gerät bucht sich in das gewünschte Mobilfunknetz ein. Sie können wie gewohnt telefonieren.

Das Mobiltelefon ist nun entsperrt und kann mit jeder beliebigen GSM-Karte genutzt werden

#### Sony Ericsson SOE W395

- 1. Legen Sie die Fremdkarte ein
- 2. Schalten Sie das Mobiltelefon ein

- 3. Anzeige "Richtige SIM einlegen" erscheint.
- 4. Geben Sie "<\*\*<" ein (Navigationstaste nach links drücken, 2 x die Sterntaste drücken, wieder die Navigationstaste nach links drücken).
- 5. Anzeige "Personalisiert mit MNC2" erscheint.
- 6. Menü "Personalisieren" erscheint.
- 7. Gehen Sie mit der Navigationstaste auf den Menüpunkt "Betreiber" und bestätigen Sie mit "wählen".
- 8. Anzeige "SPCK" erscheint.
- 9. Geben Sie jetzt den mitgelieferten 16-stelligen Code ein und bestätigen Sie mit "OK".
- 10. Das Gerät bucht sich in das gewünschte Mobilfunknetz ein. Sie können wie gewohnt telefonieren.

#### Entsperren bei eingelegter T-Mobile Xtra Card

- 1. Geben Sie "<\*\*<" ein (Navigationstaste nach links drücken, 2 x die Sterntaste drücken, wieder die Navigationstaste nach links drücken).
- 2. Anzeige "Personalisiert mit MNC2" erscheint.
- 3. Menü "Personalisieren" erscheint.
- 4. Gehen Sie mit der Navigationstaste auf den Menüpunkt "Betreiber" und bestätigen Sie mit "wählen".
- 5. Anzeige "SPCK" erscheint.
- 6. Geben Sie jetzt den mitgelieferten 16-stelligen Code ein und bestätigen Sie mit "OK".
- 7. Das Gerät bucht sich in das gewünschte Mobilfunknetz ein. Sie können wie gewohnt telefonieren.

Das Mobiltelefon ist nun entsperrt und kann mit jeder beliebigen GSM-Karte genutzt werden.

#### Sony Ericsson SOE W580i

- 1. Legen Sie die Fremdkarte ein
- 2. Schalten Sie das Mobiltelefon ein
- 3. Anzeige "Richtige SIM einlegen" erscheint.
- 4. Geben Sie "<\*\*<" ein (Navigationstaste nach links drücken, 2 x die Sterntaste drücken, wieder die Navigationstaste nach links drücken).
- 5. Anzeige "Personalisiert mit MNC2" erscheint.
- 6. Menü "Personalisieren" erscheint.
- 7. Gehen Sie mit der Navigationstaste auf den Menüpunkt "Betreiber" und bestätigen Sie mit "wählen".

- 8. Anzeige "SPCK" erscheint.
- 9. Geben Sie jetzt den mitgelieferten 16-stelligen Code ein und bestätigen Sie mit "OK".
- 10. Das Gerät ist nun entsperrt und bucht sich in das gewünschte Mobilfunknetz ein. Sie können wie gewohnt telefonieren.

#### Entsperren bei eingelegter T-Mobile Xtra Card

- 1. Geben Sie "<\*\*<" ein (Navigationstaste nach links drücken, 2 x die Sterntaste drücken, wieder die Navigationstaste nach links drücken).
- 2. Anzeige "Personalisiert mit MNC2" erscheint.
- 3. Menü "Personalisieren" erscheint.
- 4. Gehen Sie mit der Navigationstaste auf den Menüpunkt "Betreiber" und bestätigen Sie mit "wählen".
- 5. Anzeige "SPCK" erscheint.
- 6. Geben Sie jetzt den mitgelieferten 16-stelligen Code ein und bestätigen Sie mit "OK".
- 7. Das Gerät bucht sich in das gewünschte Mobilfunknetz ein. Sie können wie gewohnt telefonieren.

Das Mobiltelefon ist nun entsperrt und kann mit jeder beliebigen GSM-Karte genutzt werden.

# Sony Ericsson W595

- 1. Legen Sie die Fremdkarte ein
- 2. Schalten Sie das Mobiltelefon ein
- 3. Anzeige "Richtige SIM einlegen" erscheint.
- 4. Geben Sie "<\*\*<" ein (Navigationstaste nach links drücken, 2 x die Sterntaste drücken, wieder die Navigationstaste nach links drücken).
- 5. Anzeige "Personalisiert mit MNC2" erscheint.
- 6. Menü "Personalisieren" erscheint.
- 7. Gehen Sie mit der Navigationstaste auf den Menüpunkt "Betreiber" und bestätigen Sie mit "wählen".
- 8. Anzeige "SPCK" erscheint.
- 9. Geben Sie jetzt den mitgelieferten 16-stelligen Code ein und bestätigen Sie mit "OK".
- 10. Das Gerät ist nun entsperrt und bucht sich in das gewünschte Mobilfunknetz ein. Sie können wie gewohnt telefonieren.

#### Entsperren bei eingelegter T-Mobile Xtra Card

- 1. Geben Sie "<\*\*<" ein (Navigationstaste nach links drücken, 2 x die Sterntaste drücken, wieder die Navigationstaste nach links drücken).
- 2. Anzeige "Personalisiert mit MNC2" erscheint.
- 3. Menü "Personalisieren" erscheint.
- 4. Gehen Sie mit der Navigationstaste auf den Menüpunkt "Betreiber" und bestätigen Sie mit "wählen".
- 5. Anzeige "SPCK" erscheint.
- 6. Geben Sie jetzt den mitgelieferten 16-stelligen Code ein und bestätigen Sie mit "OK".
- 7. Das Gerät bucht sich in das gewünschte Mobilfunknetz ein. Sie können wie gewohnt telefonieren.

Das Mobiltelefon ist nun entsperrt und kann mit jeder beliebigen GSM-Karte genutzt werden.

#### Sony Ericsson W890i

Ein Hinweis vorab: Sie haben maximal 10 Versuche, um Ihr Handy zu entsperren. Danach können Sie das Mobiltelefon nicht mehr für andere Mobilfunk-Karten freischalten. Die Nutzung mit einer XtraCard ist weiterhin möglich.

- 1. Legen Sie die Fremdkarte ein
- 2. Schalten Sie das Mobiltelefon ein
- 3. Anzeige "Richtige SIM einlegen" erscheint.
- 4. Geben Sie "<\*\*<" ein (Navigationstaste nach links drücken, 2 x die Sterntaste drücken, wieder die Navigationstaste nach links drücken).
- 5. Anzeige "Personalisiert mit MNC2" erscheint.
- 6. Menü "Personalisieren" erscheint.
- 7. Gehen Sie mit der Navigationstaste auf den Menüpunkt "Betreiber" und bestätigen Sie mit "wählen".
- 8. Anzeige "SPCK" erscheint.
- 9. Geben Sie jetzt den mitgelieferten 16-stelligen Code ein und bestätigen Sie mit "OK".
- 10. Das Gerät ist nun entsperrt und bucht sich in das gewünschte Mobilfunknetz ein. Sie können wie gewohnt telefonieren.

#### Entsperren bei eingelegter T-Mobile Xtra Card

- 1. Geben Sie "<\*\*<" ein (Navigationstaste nach links drücken, 2 x die Sterntaste drücken, wieder die Navigationstaste nach links drücken).
- 2. Anzeige "Personalisiert mit MNC2" erscheint.
- 3. Menü "Personalisieren" erscheint.

- 4. Gehen Sie mit der Navigationstaste auf den Menüpunkt "Betreiber" und bestätigen Sie mit "wählen".
- 5. Anzeige "SPCK" erscheint.
- 6. Geben Sie jetzt den mitgelieferten 16-stelligen Code ein und bestätigen Sie mit "OK".
- 7. Das Gerät bucht sich in das gewünschte Mobilfunknetz ein. Sie können wie gewohnt telefonieren.

# Sony Ericsson X10, X8, Xperia

Ein Hinweis vorab: Sie haben maximal 10 Versuche, um Ihr Handy zu entsperren. Danach können Sie das Mobiltelefon nicht mehr für andere Mobilfunk-Karten freischalten. Die Nutzung mit einer XtraCard ist weiterhin möglich.

- 1. Legen Sie die Fremdkarte ein.
- 2. Schalten Sie das Mobiltelefon ein.
- 3. Gerät zeigt das Entsperrmenü
- 4. Geben Sie jetzt den mitgelieferten Code ein und bestätigen Sie mit "OK".
- 5. Das Gerät bucht sich in das gewünschte Mobilfunknetz ein. Sie können wie gewohnt telefonieren.

Das Mobiltelefon ist nun entsperrt und kann mit jeder beliebigen GSM-Karte genutzt werden.

# Sony Ericsson Xperia M

Ein Hinweis vorab: Sie haben maximal 10 Versuche, um Ihr Handy zu entsperren. Danach können Sie das Mobiltelefon nicht mehr für andere Mobilfunk-Karten freischalten. Die Nutzung mit einer XtraCard ist weiterhin möglich.

- 1. Legen Sie die Fremdkarte ein.
- 2. Schalten Sie das Mobiltelefon ein.
- 3. Gerät zeigt das Entsperrmenü
- 4. Geben Sie jetzt den mitgelieferten Code ein und bestätigen Sie mit "OK".
- 5. Das Gerät ist nun entsperrt und bucht sich in das gewünschte Mobilfunknetz ein. Sie können wie gewohnt telefonieren.

# Sony Ericsson Xperia SP

Ein Hinweis vorab: Sie haben maximal 10 Versuche, um Ihr Handy zu entsperren. Danach können Sie das Mobiltelefon nicht mehr für andere Mobilfunk-Karten freischalten. Die Nutzung mit einer XtraCard ist weiterhin möglich.

- 1. Legen Sie die Fremdkarte ein.
- 2. Schalten Sie das Mobiltelefon ein.
- 3. Gerät zeigt das Entsperrmenü
- 4. Geben Sie jetzt den mitgelieferten Code ein und bestätigen Sie mit "OK".
- 5. Das Gerät ist nun entsperrt und bucht sich in das gewünschte Mobilfunknetz ein. Sie können wie gewohnt telefonieren.

Das Mobiltelefon ist nun entsperrt und kann mit jeder beliebigen GSM-Karte genutzt werden.

# Sony Ericsson Xperia Z

Ein Hinweis vorab: Sie haben maximal 10 Versuche, um Ihr Handy zu entsperren. Danach können Sie das Mobiltelefon nicht mehr für andere Mobilfunk-Karten freischalten. Die Nutzung mit einer XtraCard ist weiterhin möglich.

- 1. Legen Sie die Fremdkarte ein.
- 2. Schalten Sie das Mobiltelefon ein.
- 3. Gerät zeigt das Entsperrmenü
- 4. Geben Sie jetzt den mitgelieferten Code ein und bestätigen Sie mit "OK".
- 5. Das Gerät ist nun entsperrt und bucht sich in das gewünschte Mobilfunknetz ein. Sie können wie gewohnt telefonieren.

Das Mobiltelefon ist nun entsperrt und kann mit jeder beliebigen GSM-Karte genutzt werden.

# Sony Ericsson Z300i

- 1. Legen Sie die Fremdkarte ein
- 2. Schalten Sie das Mobiltelefon ein
- 3. Anzeige "Richtige SIM einlegen" erscheint.
- 4. Geben Sie "<\*\*<" ein (Navigationstaste nach links drücken, 2 x die Sterntaste drücken, wieder die Navigationstaste nach links drücken).

- 5. Anzeige "Personalisiert mit MNC2" erscheint.
- 6. Anzeige "Netz" und "Netzbereich" erscheint.
- 7. Gehen Sie mit der Navigationstaste auf den Menüpunkt "Netz" und bestätigen Sie mit "wählen".
- 8. Anzeige "NCK" erscheint.
- 9. Geben Sie jetzt den mitgelieferten 8-stelligen Code ein und bestätigen Sie mit "OK".
- 10. Das Gerät bucht sich in das gewünschte Mobilfunknetz ein. Sie können wie gewohnt telefonieren.

# Sony Ericsson Z310i

Ein Hinweis vorab: Sie haben maximal 10 Versuche, um Ihr Handy zu entsperren. Danach können Sie das Mobiltelefon nicht mehr für andere Mobilfunk-Karten freischalten. Die Nutzung mit einer XtraCard ist weiterhin möglich.

- 1. Legen Sie die Fremdkarte ein
- 2. Schalten Sie das Mobiltelefon ein
- 3. Geben Sie die PIN der Karte ein (sofern die PIN-Abfrage aktiviert ist)
- 4. Anzeige: "Richtige SIM-Karte einlegen"
- 5. Geben Sie <\*\*< ein (= Joystick links, Stern, Stern, Joystick links)
- 6. Anzeige: "Personalisieren" mit den Untermenüs: "1 Netz, 2 Netzbereich, 3 Betreiber, 4 Netzbetreiber"
- 7. Sie sehen hinter Menüpunkt 3 (Betreiber) ein versperrtes "Schloss" abgebildet
- 8. Gehen Sie mit dem Cursor auf Menü "3" (Betreiber ), und bestätigen Sie die Auswahl mit "Wählen"
- 9. Anzeige: "Netzsperre aus 10" ( = gibt die Anzahl der Eingabeversuche an. Die Zahl verringert sich bei Fehleingaben) und Anzeige: "SPCK:"
- 10. Geben Sie hinter "SPCK" den 16-stelligen Entsperrcode aus dem Anschreiben ein, und bestätigen Sie mit "OK"
- 11. Die Sperre wurde aufgehoben, das Mobiltelefon bucht sich in das gewünschte Mobilfunk-Netz ein
- 12. Nun können Sie wie gewohnt telefonieren

# Sony Ericsson C902

Ein Hinweis vorab: Sie haben maximal 10 Versuche, um Ihr Handy zu entsperren. Danach können Sie das Mobiltelefon nicht mehr für andere Mobilfunk-Karten freischalten. Die Nutzung mit einer XtraCard ist weiterhin möglich.

- 1. Legen Sie die Fremdkarte ein
- 2. Schalten Sie das Mobiltelefon ein
- 3. Anzeige "Richtige SIM einlegen" erscheint.
- 4. Geben Sie "<\*\*<" ein (Navigationstaste nach links drücken, 2 x die Sterntaste drücken, wieder die Navigationstaste nach links drücken).
- 5. Anzeige "Personalisiert mit MNC2" erscheint.
- 6. Anzeige "Netz" und "Netzbereich" erscheint.
- 7. Gehen Sie mit der Navigationstaste auf den Menüpunkt "Netz" und bestätigen Sie mit "wählen".
- 8. Anzeige "NCK" erscheint.
- 9. Geben Sie jetzt den mitgelieferten 16-stelligen Code ein und bestätigen Sie mit "OK".
- 10. Das Gerät bucht sich in das gewünschte Mobilfunknetz ein. Sie können wie gewohnt telefonieren.

Das Mobiltelefon ist nun entsperrt und kann mit jeder beliebigen GSM-Karte genutzt werden.

# Sony Ericsson J132 XtraPac

- 1. Legen Sie die Fremdkarte ein
- 2. Schalten Sie das Mobiltelefon ein
- 3. Geben Sie die PIN der Karte ein (sofern die PIN-Abfrage aktiviert ist)
- 4. Anzeige: "Inactive SIM"
- 5. Geben Sie <\*\*< ein (= Joystick links, Stern, Stern, Joystick links)
- 6. Anzeige: "SIM-Sperre" mit den Untermenüs: "Netz", "Netzbereich", "Dienstanbieter" und "Unternehmen"
- 7. Sie sehen hinter Menüpunkt 3 (Dienstanbieter) ein versperrtes "Schloss" abgebildet
- 8. Gehen Sie mit dem Cursor auf Menü "3" (Dienstanbieter), und bestätigen Sie die Auswahl mit "Wählen"
- 9. Sie gelangen in das Untermenü Entsperren mit der Anzeige: "Diensteanbieter:"

- 10. Geben Sie den 16-stelligen Entsperrcode aus dem Anschreiben ein, und bestätigen Sie mit "OK"
- 11. Es erscheint der Hinweis "Diensteanbieter Deaktiviert" und das Gerät springt zurück in den Ausgangsmodus.
- 12. Die Sperre ist nun aufgehoben, das Mobiltelefon bucht sich in das gewünschte Mobilfunk-Netz ein
- 13. Nun können Sie wie gewohnt telefonieren

#### Sony Ericsson W300i

Ein Hinweis vorab: Sie haben maximal 10 Versuche, um Ihr Handy zu entsperren. Danach können Sie das Mobiltelefon nicht mehr für andere Mobilfunk-Karten freischalten. Die Nutzung mit einer XtraCard ist weiterhin möglich.

- 1. Legen Sie die Fremdkarte ein.
- 2. Schalten Sie das Mobiltelefon ein.
- 3. Geben Sie die PIN der Karte ein (sofern die PIN-Abfrage aktiviert ist).
- 4. Anzeige: "Richtige SIM-Karte einlegen".
- 5. Geben Sie <\*\*< ein (= Joystick links, Stern, Stern, Joystick links).
- 6. Anzeige: "Personalisieren" mit den Untermenüs: "1 Netz, 2 Netzbereich".
- 7. Sie sehen hinter Menüpunkt "1" (Netz) ein versperrtes "Schloss" abgebildet.
- 1. 8. Gehen Sie mit dem Cursor auf Menü "1" (Netz), und bestätigen Sie die Auswahl mit "Wählen".
- Anzeige: "Netzsperre aus 10" ( = gibt die Anzahl der Eingabeversuche an. Die Zahl verringert sich bei Fehleingaben) und Anzeige: "NCK:".
- 3. 10. Geben Sie hinter "NCK" den 16-stelligen Entsperrcode aus dem Anschreiben ein, und bestätigen Sie mit "OK".
- 11. Die Sperre wurde aufgehoben, das Mobiltelefon bucht sich in das gewünschte Mobilfunk-Netz ein.
- 12. Nun können Sie wie gewohnt telefonieren.

# Sony Ericsson W880i GID

Ein Hinweis vorab: Sie haben maximal 10 Versuche, um Ihr Handy zu entsperren. Danach können Sie das Mobiltelefon nicht mehr für andere Mobilfunk-Karten freischalten. Die Nutzung mit einer XtraCard ist weiterhin möglich.

- 1. Legen Sie die Fremdkarte ein
- 2. Schalten Sie das Mobiltelefon ein
- 3. Anzeige "Richtige SIM einlegen" erscheint.
- 4. Geben Sie "<\*\*<" ein (Navigationstaste nach links drücken, 2 x die Sterntaste drücken, wieder die Navigationstaste nach links drücken).
- 5. Anzeige "Personalisiert mit MNC2" erscheint.
- 6. Menü "Personalisieren" erscheint.
- 7. Gehen Sie mit der Navigationstaste auf den Menüpunkt "Betreiber" und bestätigen Sie mit "wählen".
- 8. Anzeige "SPCK" erscheint.
- 9. Geben Sie jetzt den mitgelieferten 16-stelligen Code ein und bestätigen Sie mit "OK".
- 10. Das Gerät ist nun entsperrt und bucht sich in das gewünschte Mobilfunknetz ein. Sie können wie gewohnt telefonieren.

#### Entsperren bei eingelegter T-Mobile Xtra Card

- 1. Geben Sie "<\*\*<" ein (Navigationstaste nach links drücken, 2 x die Sterntaste drücken, wieder die Navigationstaste nach links drücken).
- 2. Anzeige "Personalisiert mit MNC2" erscheint.
- 3. Menü "Personalisieren" erscheint.
- 4. Gehen Sie mit der Navigationstaste auf den Menüpunkt "Betreiber" und bestätigen Sie mit "wählen".
- 5. Anzeige "SPCK" erscheint.
- 6. Geben Sie jetzt den mitgelieferten 16-stelligen Code ein und bestätigen Sie mit "OK".

Das Gerät ist nun entsperrt und bucht sich in das gewünschte Mobilfunknetz ein. Sie können wie gewohnt telefonieren.Das Mobiltelefon ist nun entsperrt und kann mit jeder beliebigen GSM-Karte genutzt werden.